## ●近大UNIPAのログイン方法

| ①産業理工学部のホームページを開き、                                                                                                    | ②ユーザーIDとパスワードを入力して                                                                                                    |
|----------------------------------------------------------------------------------------------------|----------------------------------------------------------------------------------------------------|
| 「LOGIN」の保護者を選択                                                                                                    | ログインしてください                                                                                                    |
| https://www.kindai.ac.jp/hose/                                                                                                    | Silversat UNIVERSAL PASSPORT     SE展現工学部(福岡キャンパス) 学会学会                                                                                                    |
| <page-header><text></text></page-header>                                                                                                    | ログイン User ID PassWord ログイン  (保護者専用) パスワードを忘れた方はこちら                                                                                                    |
| ##22530500 ##2507.976%AZE48 (000010) EXE/9.67%086                                                                                                    | O UNIPAスマホアプリ O                                                                                                    |
| HARRY LEARNING COMMANY AND AND AND AND AND AND AND AND AND AND                                                                                                    | 近大UNIPAをさらに便利に!(学生専用)<br><u>★☆★ UNIPAスマホアプリ(pdf) ★☆★</u><br>※インストール後はUNIPAに掲示されている<br>近大UNIPA利用手引き(スマートフォンアプリ)を参照してください。<br>■ 重要 ■<br><u>本学以外が提供する履修や時間副の</u><br>アプリ等は個人情報漏えいの恐れがあるので |
|                                                                                                    | <u>インストールしないでください<br/>(KUDOS HPへ)</u><br>O 保護者の皆様へ O                                                                                                    |
| More as:<br>U-L: No 97:<br>D-L: TO 7575257<br>D-L: TO 7575257<br>D-L: TO 75757<br>D-L: TO 757577<br>D-L: TO 757577<br>D-L: TO 757577<br>D-L: TO 757577<br>D | 「近大UNIPA」のご利用については、ログイン後にパスワードの変更を<br>行ってください。また、変更したパスワードは備忘や第三者への漏えい防<br>止のため、運切に管理してください。<br>お手数をおかけしますが、セキュリティ強化にご理解とご協力をお願いし<br>ます。<br>・ (保護者用コーザID)、パスワードの更受行けこちを               |
| INFORMATION                                                                                                    | MARTINE DIE AND I UNAMBE DE                                                                                                    |
|                                                                                                    |                                                                                                    |
| ин<br>1912 В Энлүентүн неликаннулгарарын (уурдагаранаратаратара), инике                                                                                                    | 近大UNIPAはスマートフォンに対応しています。(学生・保護者専用)                                                                                                    |
| ПО222     ПО2229/06/07/20227-7-2022/07/2022/07/2022/002/00                                                                                                    | ※人マートフォン以外 (PC、IPad 寺) からは、こ利用いたたけません。<br>スマートフォンのログインはこちら                                                                                                    |
| INTER EXCLUSION EXCLUSION EXCLUSION IN THE STATE OF THE STATE OF THE S                                                                                                    |                                                                                                    |
|                                                                                                    | ○ 動作環境 ○<br>【OS】 Windows 8.1/10, Mac OS X (10.9以上)<br>【ブラウザ】 Microsoft Edge, Firefox, Chrome は最新版を推奨<br>Safari 7.0/8.0/9.0<br>の環境でご利用ください。                                            |
|                                                                                                    | ログイン後の各画面で、30分に1回は操作(入力操作は含みません)をしないと<br>セキュリティ確保のためタイムアウトし、画面に入力した内容が消去されますので<br>ご注意ください。<br>また、ブラウザの「戻る」「進む」ボタンは使用しないでください。                                                         |
| 安全 ロットの の 、 の の に の に の に の に の の あ の の あ の の の の の                                                                                                    | ★ご利用にあたっての注意事項(pdf)                                                                                                    |
| 近歳大学 産栗理工学部・大学院 産栗理工学研究科<br>の1.82度12天部<br>・ 02.94系術<br>03.9生気活<br>04.++リア<br>05.4所ぞ/依有<br>05.4所ぞ/依有<br>05.4所ぞ/依有<br>05.4所作/依有<br>05.4所作/依有<br>05.4所作/依有<br>05.4所作/依有<br>05.4所作/依有<br>05.4所作/依有<br>05.4所作/依有<br>05.4所作/依有<br>05.4所作/依有<br>05.4所作/依有<br>05.4所作/依有<br>05.4所作/依有<br>05.4所作/                                                                                                    | 学費振込用WEBサイトの利用には、ポップ<br>アップブロックの解除が必要です。<br>必ず最初にご確認いただき、設定をお願い                                                                                                    |
| - #Biology     - copy/16.5oxt,     - #Biology     - #Allower/Biology     - #Allower/Bi                                                                                                    | します。                                                                                                    |